# 湖北省医用耗材集中采购 交易系统操作手册

<mark>温馨提示:</mark>系统目前支持 ie9 及以上、火狐、搜狗、360 极速模式、谷歌 、QQ 等主流浏

览器,如果出现系统不能点的情况,可以换个浏览器试一下 建议用火狐或者谷歌,安全

性和兼容性相对较好。

#### 一、 登录系统

打开网址 <u>http://www.hbyxjzcg.cn/</u>。

如图(1)所示:

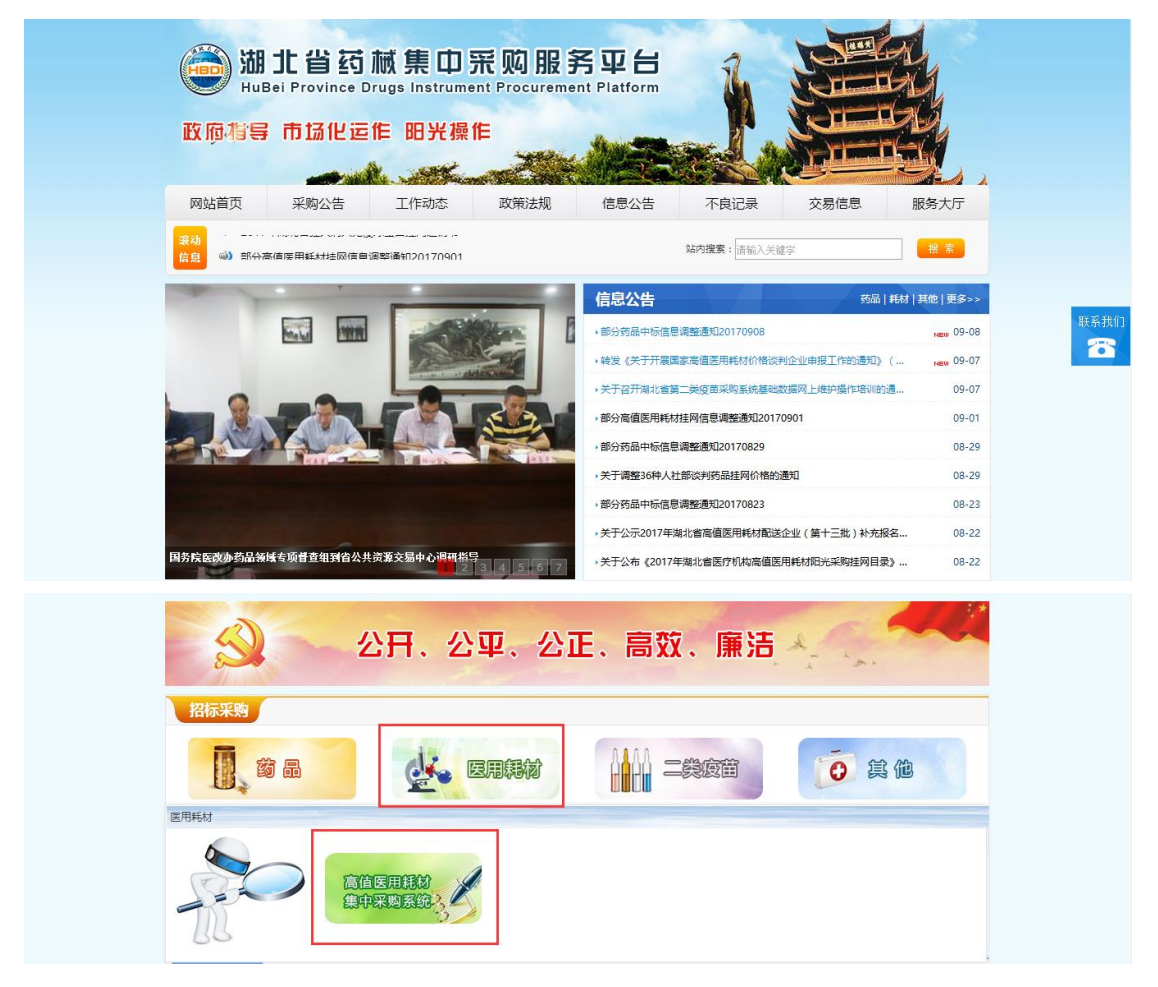

图(1)

点击"湖北省医用耗材集中采购系统"进入系统登陆页,输入用户名, 密码。如图(2)所示:

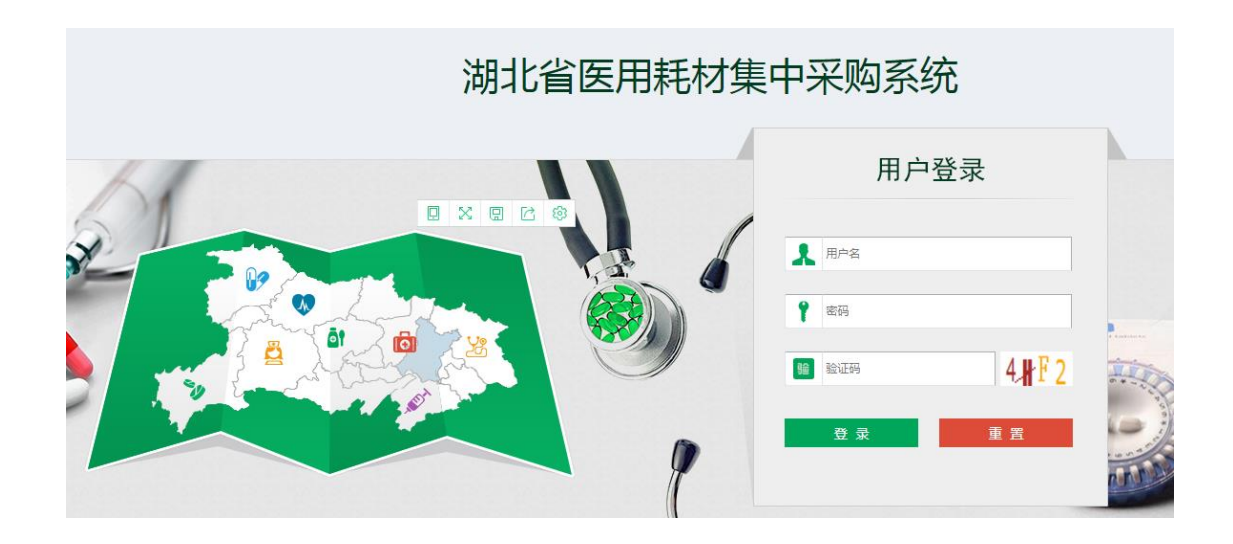

图(2)

## 二、 修改密码

登录系统后,点击右上方【修改密码】,对密码进行修改,如图(3)、 (4)所示:

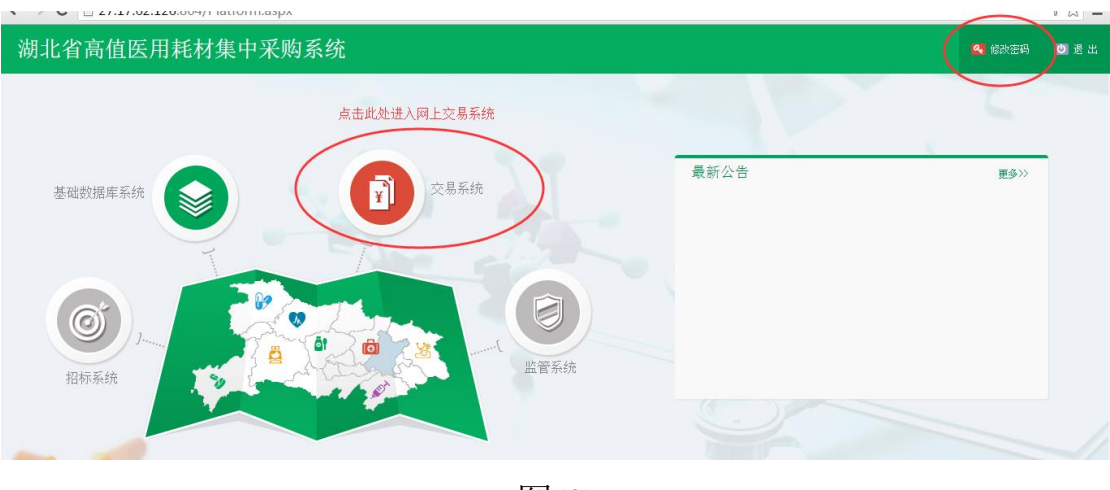

图(3)

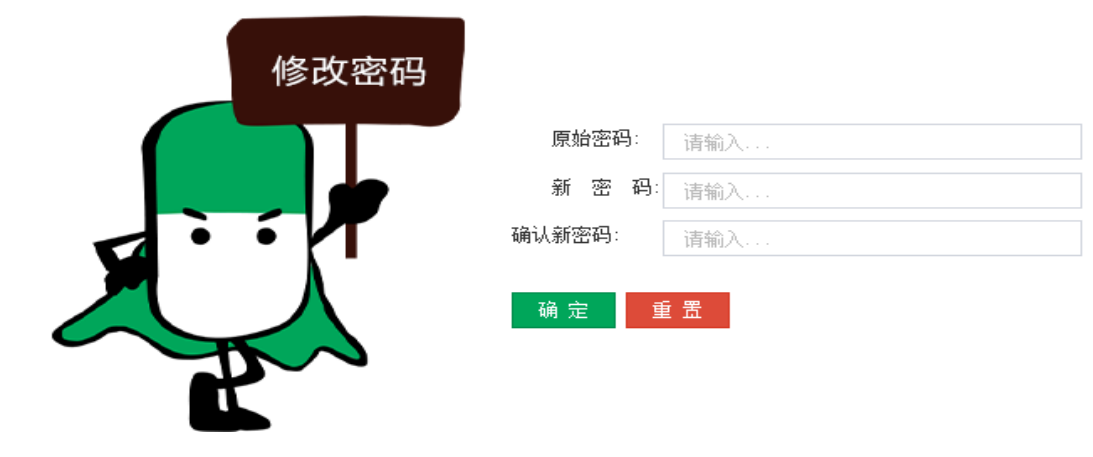

图(4)

三、 进入交易系统

点击系统主界面的【**交易系统】**进入交易系统,如图(5):

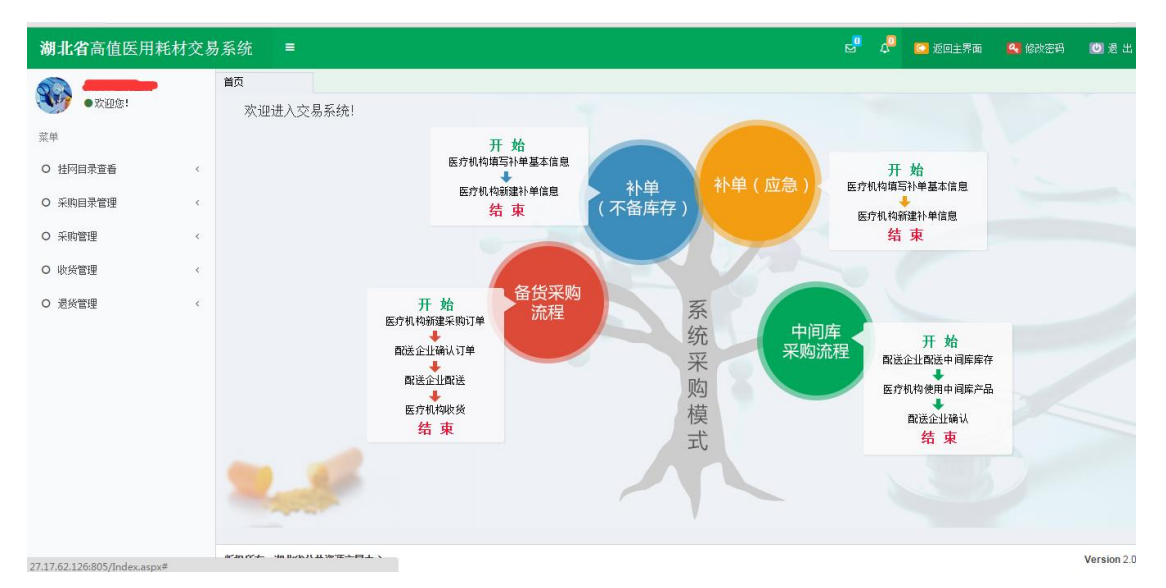

图 (5)

交易系统主界面已给出系统采购模式:

- 备货采购
- 中间库采购
- 补单(不备库存)
- 补单(应急)

详细内容请在系统中查看。

#### 四、 挂网目录查看

1、系统功能说明:

挂网目录功能主要供医疗机构查询系统所有的目录数据。

2、系统操作说明:

点击左侧菜单【**挂网目录查看-挂网目录查看**】进入挂网目 录查看功能,可查看系统中可采购的所有目录。如图(6)所

| _ | - |   |  |
|---|---|---|--|
| ス |   | : |  |

|   | 组件编号:    | 请输入  |                    | 目录分类: 一当                                                                                                    | ≧部 ▼                                                                                                    |      | 组件名称          | <b>:</b> 请输入. |                 |       |
|---|----------|------|--------------------|----------------------------------------------------------------------------------------------------|----------------------------------------------------------------------------------------------------|------|---------------|---------------|-----------------|-------|
|   | 产地:      | 全部   | •                  | 生产企业名称: 请输                                                                                                    | λ                                                                                                    | 申报   | 企业名称          | : 请输入.        |                 |       |
|   | 注册证编号:   | 请输入  |                    | 查询                                                                                                    |                                                                                                    |      |               |               |                 |       |
| ſ | 牛目录列表    |      |                    |                                                                                                    |                                                                                                    |      |               |               |                 |       |
|   | 组件编号     | 目录分类 | 组件名称               | 注册证规格                                                                                                    | 注册证型号                                                                                                    | 产地   | 单位            | CODE数重        | 申报企业名称          |       |
|   | 00002160 | 血管介入 | 带止血阀导管鞘(商品名:Fas    | "406350/406354/4<br>406102/406103/40<br>406773/406744/40<br>406590/406591/40<br>406138/406139/40                                                                               | 062 *406350/406354/406<br>61 406102/406103/4061<br>067 406773/406744/4065<br>65 406590/406591/4065<br>61 406138/406139/4061<br>* | 进口   | 會量            | 4             | 圣犹达医疗用品(上海)有限公司 | St.Ju |
|   | 00002245 | 血管介入 | 消酸导管(商品名Livewire T | *402120,直径,7F电极崩<br>402121,直径,7F电极洞<br>402122,直径,7F电极洞<br>402125,直径,7F,电极洞<br>402125,直径,7F,电极洞<br>402112,直径,7F,电极洞<br>402113,直径,7F,电极词<br>402113,直径,7F,电极词<br>402115,直径,7F,电极词 | 別距<br>距<br>距<br>距<br>距<br>距<br>距<br>距<br>距<br>距<br>202120/402121/402122<br>距                                                     | 2 进口 | -<br>406<br>6 | 2             | 至犹达医疗用品(上海)有限公司 | 美国    |

图 (6)

挂网目录默认显示组件列表,也可以点击页面上方的【CODE 列

表】,【组套列表】查看 CODE 和组套。

#### 五、 采购目录管理

1、系统功能说明:

系统挂网目录是供全省医疗机构采购的"大目录",但"大目录 中"数据多维护麻烦,且医疗机构并不是每条目录都会采购。 采购目录管理功能就是给医疗机构从"大目录"中勾选出需要 采购使用的"小目录",以后只需要维护自己的"小目录"即 可。

2、系统操作说明:

(1)点击左侧菜单【采购目录管理-勾选采购目录】进入勾选 采购目录功能,如图(7)所示。使用查询功能查询出要勾选 的目录,勾上列表左侧的复选框,点击【保存勾选目录】即 可。

|    |    | 组件编号:    | 请输入   |                 | 目录分类:全部                             | ▼ 组件名称: 请输入                    |    |    |        |             |
|----|----|----------|-------|-----------------|-------------------------------------|--------------------------------|----|----|--------|-------------|
|    |    | 产地:      | 全部    | <b>T</b>        | 申报企业名称: 请输入                         | 生产企业名称: 请输入                    |    |    |        |             |
|    |    | 主册证编号:   | 请输入   |                 | 查询                                  |                                |    |    |        |             |
|    |    |          |       |                 |                                     |                                |    |    |        |             |
| 组  | 件目 | 录列表      |       |                 |                                     |                                |    |    |        | -           |
|    |    | 组件编号     | 目录分类  | 组件名称            | 注册证规格                               | 注册证型号                          | 产地 | 单位 | CODE数里 | 申报企         |
| 1  | Α  | 00001081 | 口腔科耗材 | 微型骨板            | MP-4S-22 x MP-4M-25 x MP-4L-28 x MP | MP-4S-22、MP-4M-25、MP-4L-28、MF  | 进口 | 盒  | 16     | 珠海港康达医疗器材   |
| 2  |    | 00001082 | 眼科耗材  | 丝制带针缝合线         | 8-0 \ 7-0 \ 6-0 \ 5-0 \ 4-0         | 8-0、7-0、6-0、5-0、4-0            | 进口 | 包  | 41     | 珠海港康达医疗器材   |
| 3  |    | 00001147 | 眼科耗材  | 聚酯带针缝合线         | 10-0 \$5-0 \$4-0                    | 10-0、5-0、4-0                   | 进口 | 包  | 18     | 珠海港康达医疗器材   |
| 4  |    | 00001152 | 眼科耗材  | 聚丙烯带针缝合线        | 10-0、9-0                            | 10-0 \ 9-0                     | 进口 | 包  | 15     | 珠海港康达医疗器术   |
| 5  |    | 00002065 | 血管介入  | 成像导管            | C408644                             | C408644                        | 进口 | 袋  | 1      | 圣犹达医疗用品(」   |
| 6  |    | 00002064 | 血管介入  | 无线压力导丝          | 无线压力导丝: C12058 接收器: C1704           | 无线压力导丝:C12058 接收器:C1704        | 进口 | 袋  | 2      | 圣犹达医疗用品(」   |
| 7  |    | 00002062 | 血管介入  | 压力导丝            | C12008                              | C12008                         | 进口 | 袋  | 1      | 圣犹达医疗用品(」   |
| 8  |    | 00002058 | 血管介入  | 压力导丝            | 12006                               | 12006                          | 进口 | 袋  | 1      | 圣犹达医疗用品(]   |
| 9  | V  | 00002323 | 血管介入  | 多电极诊断导管(商品名:Ens | EC1000                              | EC1000                         | 进口 | 盒  | 1      | 圣犹达医疗用品(」   |
| 10 |    | 00002362 | 血管介入  | 带止血阀的可控导管鞘      | 408309/408310/408312/408313/40      | 408309/408310/408312/408313/40 | 进口 | 盒  | 3      | 圣犹达医疗用品(」   |
| •  |    |          |       |                 |                                     |                                |    |    |        | •           |
|    |    |          |       |                 | 🖂 🖂 📔 共 168 页 🖓                     | » ►I 10 ▼                      |    |    | 1      | -10 共1,675条 |
| -  |    |          |       |                 |                                     |                                |    |    |        |             |
|    |    |          |       |                 | 保存勾选目录                              |                                |    |    |        |             |
|    |    |          |       |                 |                                     |                                |    |    |        |             |

图(7)

(2)点击左侧菜单【采购目录管理-维护采购目录】进入维护 小目录,如图(7)所示。

● 设置配送企业

如图(8)所示,点击【+】弹出配送企业选择界面如图

(9),选择一家配送企业作为默认配送。

● 删除、启用、禁用采购目录

如图(8)所示页面下方按钮,系统提供删除、启用、禁用

# 等管理功能

|   |    | 产地:      | 全部    | T                  | 状态: 一全部一                                                                                                    | ۲                              | 申报企 | 业名称: | 请输入        |        |              |
|---|----|----------|-------|--------------------|----------------------------------------------------------------------------------------------------|--------------------------------|-----|------|------------|--------|--------------|
|   | 生  | 卒企业名称:   | 请输入   |                    | <b>注册证编号:</b> 请输入                                                                                                    |                                |     | 查 询  |            |        |              |
| 细 | 件目 | 录列表      |       |                    |                                                                                                    |                                |     |      |            |        | -            |
|   |    | 组件编号     | 目录分类  | 组件名称               | 注册证规格                                                                                                    | 注册证型号                          | 产地  | 单位   | 配送企业(点击修改) | 状态     | CODE數        |
| 2 |    | 00002245 | 血管介入  | 消融导管(商品名Livewire T | 402123.直径.7F电极间距<br>402113.直径.7F电极间距<br>402113.直径.7F电极间距<br>402115.直径.7F电极间距<br>402215.直径.7F电极间距<br>402275.直径.7F电极间距<br>402277.直径.7F电极间距<br>402278.直径.7F电极间距<br>402123.直径.7F电极间距 | 402120/402121/402122           | 进口  |      | *          | v      | l            |
| 3 |    | 00001077 | 口腔科耗材 | 微型螺钉               | MS-2205 MS-2207 MS                                                                                                    | MS-2205、MS-2207、MS-            | 进口  | 盒    | ÷          | *      |              |
| 4 |    | 00002078 | 血管介入  | 室间隔缺损封堵器(商品名       | :膜部室间隔缺损封堵器:9-V                                                                                                    | 5.腹部室间隔缺损封堵器:9-V5              | 进口  | 會    | ÷          |        | 2            |
| 5 |    | 00000931 | 眼科耗材  | 眼科手术刀              | 隧道刀、高尔夫刀、R型植                                                                                                    | 侧切口穿刺刀:MST15、M                 | 进口  | 包    | <b>+</b>   | *      | •            |
| 6 |    | 00001657 | 口腔科耗材 | 齿科骨粉用支撑钛膜          | SM1W487SB,SM2W10129                                                                                                    | SM1W487SB,SM2W10129            | 进口  | 盒    | <b>+</b>   | -      | <b>[</b> -   |
| • |    |          |       |                    | ■ <> 1                                                                                                    | □ 共 2 页 ▶ ▶ 10 ▼ ■ 自用采购目录 禁用采购 | 间录  | >    |            | 1 - 10 | <u></u> 井11条 |

## 图 (8)

| 组件信息<br>献送企业注册号: 请输入 | 目录分类: 血管介入<br>生产企业: 杭州能可爱     | 心医疗科技有限公司                                      | 2011 14 10     |                       | 0 11/7/0             |         |
|----------------------|-------------------------------|------------------------------------------------|----------------|-----------------------|----------------------|---------|
| <b>献送企业注册号:</b> 请输入  |                               | 副洋へ北友玲。 (注:::::::::::::::::::::::::::::::::::: |                |                       |                      |         |
|                      |                               | 自広止止 白柳・ 「「制」                                  | λ              | 查询                    |                      |         |
| 配送企业列表               |                               |                                                |                |                       |                      | -       |
|                      | <b>配送企业名</b><br>通知劳业有限公司(面湖北国 | 第<br>記一一一一一一一一一一一一一一一一一一一一一一一一一一一一一一一一一一一一     | 联系人            | 联系人座机<br>027-82741552 | 联系人手机<br>18627013278 |         |
|                      | 20201 FIRE PUT MIGE           | <u>- «Дазулика Р</u> /                         | 400 <b>)</b> T | 52. 52.41552          |                      |         |
|                      |                               | H ~ # 13                                       | য় ⊳ ⊧ ১ ব     |                       |                      | 1-1 共1条 |
|                      |                               | 保存                                             |                |                       |                      |         |

图(9)【选择后点击保存即可】

# 六、 采购管理

1、 系统功能说明

采购管理主要是医疗机构新建采购订单,新建使用单,补 单、查看订单、明细等功能。

- 2、 系统操作说明
  - 新建采购

点击左侧菜单【采购管理-新建采购】进入新建采购页面,如图(10)。根据实际情况选择采购模式,要求实际 采购与网上采购一致。

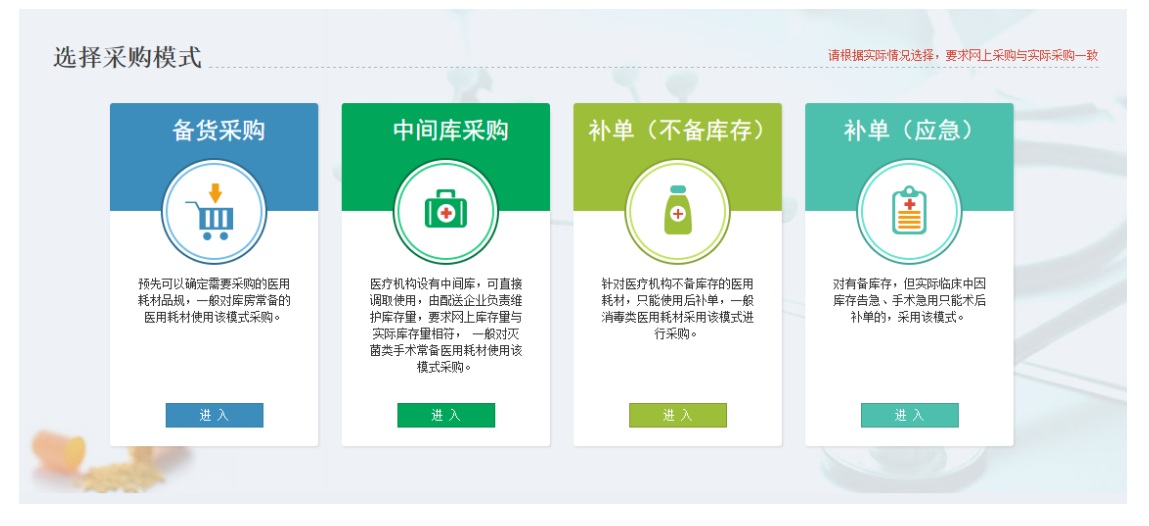

图(10)

进入后,可看到每个采购模式中的采购流程,如备货采

购,如图(11)。按照流程一步步操作即可。

| 1 填写订单基本信息                                  | 法探采购组件     资据规格型号,填写     资量、价格;提交订单     创 配送企业确认订单     同 配送企业配法     回 医疗机构收货   |  |
|---------------------------------------------|--------------------------------------------------------------------------------|--|
| 填写采购单基本信息                                   |                                                                                |  |
| 采购单类型:<br>采购单编号:<br>采购形式:<br>配法截止时间:<br>备注: | 备货采购<br>1_T0444_2015120974367651<br><u>组件 ▼</u><br>2015-12-11 20:39:00 箇<br>音注 |  |
|                                             | 下-步                                                                            |  |

图(11)

注意:

1、医疗机构选择采购品规时,系统会给出此品规的全省历史采购最低价、最高价、平均价等供医疗机构参考。

2、系统三色九段线将最低价与最高价之间九等分,医疗机构输入采购价格后,可知道采购价格在全省处于什么水平。

3、系统提供便捷订单功能, 医疗机构可新建便捷订单模板, 在采购 时使用。

● 采购列表

点击左侧菜单【采购管理-采购列表】进入采购列表页 面,如图(12),可查询所有采购的订单信息。未提交的 订单可继续修改提交或者删除。

|    | :  | 订单编号:   | 请输入                | 新建订单时间:             | 起始时间 - 结束时间         | 提交订单时间:             | 起始时间 - 结  | 束时间    |           |
|----|----|---------|--------------------|---------------------|---------------------|---------------------|-----------|--------|-----------|
|    | 订单 | 截止时间:   | <b>起始时间</b> - 结束时间 | 订单类型:               | 全部                  | ▼ 订单状态:             | 全部        | •      | 查询        |
|    |    |         |                    |                     |                     |                     |           |        |           |
| 匊  | 向订 | 的表      |                    |                     |                     |                     |           |        |           |
|    |    |         | 订单编号               | 新建订单时间              | 提交订单时间              | 订单截止时间              | 订单总金额 (元) | 订单明细数里 | 订单类型      |
| 1  |    | 1_Y0444 | 4_2015120974531756 | 2015-12-09 20:42:12 |                     | 2015-12-11 20:42:00 | 0         | 1      | 备货采购      |
| 2  |    | 2_Y0444 | 4_2015120974504003 | 2015-12-09 20:41:45 |                     | 2015-12-11 20:41:44 | 0         | 0      | 中间库采购     |
| 3  |    | 3_Y0444 | 4_2015120956291910 | 2015-12-09 15:38:18 | 2015-12-09 15:38:43 | 2015-12-11 15:38:00 | 0         | 1      | 补单(不备库存)  |
| 4  |    | 2_Y0444 | 4_2015120954837058 | 2015-12-09 15:14:02 | 2015-12-09 15:31:22 | 2015-12-11 15:13:57 | 0         | 1      | 中间库采购     |
| 5  |    | 1_Y0444 | 4_2015120953888749 | 2015-12-09 14:58:38 | 2015-12-09 14:59:11 | 2015-12-11 14:58:00 | 73,326.00 | 1      | 备货采购      |
| 6  |    | 1_Y0444 | 4_2015120953632822 | 2015-12-09 14:53:55 |                     | 2015-12-11 14:53:00 | 0         | 0      | 备货采购      |
| 7  |    | 1_Y0444 | 4_2015120953431924 | 2015-12-09 14:50:51 | 2015-12-09 14:52:06 | 2015-12-11 14:50:00 | 989.00    | 1      | 备货采购      |
| 8  |    | 1_Y0444 | 4_2015120950829612 | 2015-12-09 14:07:13 |                     | 2015-12-11 14:07:00 | 0         | 1      | 备货采购      |
| 9  |    | 1_Y0444 | 4_2015120950505730 | 2015-12-09 14:01:48 |                     | 2015-12-11 14:01:00 | 0         | 1      | 备货采购      |
| 10 |    | 1_Y0444 | 4_2015120950215019 | 2015-12-09 13:57:10 |                     | 2015-12-11 13:56:00 | 0         | 0      | 备货采购      |
| •  |    |         |                    |                     |                     |                     |           |        | •         |
|    |    |         |                    |                     | □ 4 2页              | ▶> ►I 10 ▼          |           |        | 1-10 共11条 |
|    |    |         |                    |                     | 新增采购单               | 削除采购单               |           |        |           |

图(12)

点击订单编号可打印订单信息,系统提供二维码功能,后期可 实现扫码审批,扫码入库等。

● 采购明细列表

点击左侧菜单【采购管理-采购明细列表】进入采购明细 列表页面,如图(13),可查询所有状态下的采购的订单 明细信息.

| 订单明细条件 > 👔       | 已确认未配送 🗙   |          |         |                 |        |            |          |
|------------------|------------|----------|---------|-----------------|--------|------------|----------|
| 订单明细状态: 未研       | 试 已确认未酉    | 就送 已配送未收 | 货 已收货   | 拒收 拒绝配送         |        |            |          |
| 订单类型: 备约         | 深购 中间库别    | 彩购 补单预选采 | 购 补单待选采 | 购 更多            |        |            |          |
| 计单时编码表           |            |          |         |                 |        |            | _        |
| 订单编订单编           | <b>号</b>   | 目录分类     | 组件编号    | CODE编号          | 产品名称   | 产品规格       | 产品       |
| 1 1_Y0444_201512 | 0953888749 | 血管介入     | 0000020 | 000002066       | 气囊式创口贴 | 200mmX60mm | NZ-B-CKT |
|                  |            |          |         |                 |        |            |          |
| 4                |            |          |         |                 |        |            | •        |
|                  |            |          |         | ■ ≪   1 共1页  >> | ▶ 10 ▼ |            | 1-1 共1条  |

图(13)

### 七、 收货管理

1、 系统功能说明

**备货采购**流程中,配送企业配送后,医疗机构需对配送产品 验收货物。

2、 系统操作说明

(1)点击左侧菜单【收货管理-收货】进入收货页面,如图

(14),输入收货数量,点击【收货】按钮即可。

| Ø  | 填写订单基本信息         | <b>人</b> 选择新 |               | 选择规格型号,5<br>重、价格;提交; | 項写数 😗 🖬                   | 送企业确认订单             |                         | 企业配送                 | 📄 医疗机构                | 收货                        |                               |                       |
|----|------------------|--------------|---------------|----------------------|---------------------------|---------------------|-------------------------|----------------------|-----------------------|---------------------------|-------------------------------|-----------------------|
|    | 组件编号:<br>生产企业名称: | 请输入<br>请输入   |               | 组件名称:<br>注册证编号:      | 请输入<br>请输入                |                     |                         | 目录分类:<br>查 询         | 全部                    | •                         |                               |                       |
| 收货 | 班细列表             |              |               |                      |                           |                     |                         |                      |                       |                           |                               | -                     |
| 1  | 12枚原因            | 1_Y0444_     | <b>I单编号 助</b> | <b>《執理</b> 配送教理      | <b>配送时间</b><br>2015-12-09 | <b>目录分类</b><br>血管介入 | <b>组件编号</b><br>00000020 | CODE编号<br>0000002066 | <b>产品名称</b><br>气囊式创口贴 | <b>产品规格</b><br>200mmX60mm | <mark>产品型号</mark><br>NZ-B-CKT | <mark>采购</mark><br>22 |
|    |                  |              |               |                      |                           |                     |                         |                      |                       |                           |                               |                       |
|    |                  |              |               |                      |                           |                     |                         |                      |                       |                           |                               |                       |
|    |                  |              |               |                      |                           |                     |                         |                      |                       |                           |                               |                       |
|    |                  |              |               |                      |                           |                     |                         |                      |                       |                           |                               |                       |
| 4  |                  |              |               |                      |                           |                     |                         |                      |                       |                           |                               | Þ                     |
|    |                  |              |               |                      | • • • 1                   | #1页 ▶ ₩             | 10 🔻                    |                      |                       |                           | 1 - 1                         | 共1条                   |
|    |                  |              |               |                      | 收货                        | 近 拒收                | $\supset$               |                      |                       |                           |                               |                       |

图(14)

注意:如收货时,货物不对或货物损毁等情况,可选择拒

收,勾选配送明细,点击【拒收】按钮即可。

(2)点击左侧菜单【收货管理-收货列表】进入收货查看页面,可查看系统所有的收货记录,如图(15)。

|   | 组件编号:<br>生产企业名称: | 请输入<br>请输入 |        |            | 组件名称:<br>注册证编号: | 请输入<br>请输入 |           | 目录企业   | ₩分类:<br>比名称: | 全部<br>已收货 |          | v<br>V | 查询      |           |
|---|------------------|------------|--------|------------|-----------------|------------|-----------|--------|--------------|-----------|----------|--------|---------|-----------|
| R | 送明细收货状态列         | 扆          |        |            |                 |            |           |        |              |           |          |        |         | -         |
|   | 订单编号             | · 收        | 贷款 配送数 | 配送时间       | 目录分类            | 组件编号       | CODE编号    | 产品名称   | 产品           | 岘格        | 产品型号     | 采购数    | 配送企业名称  | 生产企业名称    |
| 1 | 1_Y0444_20151    | 2095388(20 | 20     | 2015-12-09 | 血管介入            | 00000020   | 000002066 | 气囊式创口贴 | 200mm        | X60mm     | NZ-B-CKT | 22     | 湖北通用药业有 | 杭州能可爱心医12 |
|   |                  |            |        |            |                 |            |           |        |              |           |          |        |         |           |
|   |                  |            |        |            |                 |            |           |        |              |           |          |        |         |           |
|   |                  |            |        |            |                 |            |           |        |              |           |          |        |         |           |
|   |                  |            |        |            |                 |            |           |        |              |           |          |        |         |           |
|   |                  |            |        |            |                 |            |           |        |              |           |          |        |         |           |
|   |                  |            |        |            |                 |            |           |        |              |           |          |        |         |           |
|   |                  |            |        |            |                 |            |           |        |              |           |          |        |         |           |
| • |                  |            |        |            |                 |            | _         |        |              |           |          |        |         | •         |
|   |                  |            |        |            |                 | 14 <4 1    | 共1页 🕨 🕅   | 10 🔻   |              |           |          |        |         | 1-1 共1条   |
|   |                  |            |        |            |                 |            |           |        |              |           |          |        |         |           |

图(15)

#### 八、 退货管理

- 系统功能说明
   备货采购中,产品收货后,如发现货物损坏或其他需要退货的情况,可使用退货功能完成退货。
- 2、 系统操作说明
  - (1)点击左侧菜单【退货管理-退货】进入退货页面,如图(16),在系统中可看到退货流程,按照系统流程一步步操

作即可。

| 🕜 填写退货单基本信息                                                                                 | 选择退货产品                                                      | 🕢 湿交退货单                            |                                                         | 送企业确认                   |                          |        |       |
|---------------------------------------------------------------------------------------------|-------------------------------------------------------------|------------------------------------|---------------------------------------------------------|-------------------------|--------------------------|--------|-------|
| 填写退货单基本信息                                                                                   |                                                             |                                    |                                                         |                         |                          |        |       |
| 退货单类型:<br>退货单编号:<br>退货时间:<br>备注:                                                            | 退货订单<br>5_Y0444_20151209766270<br>2015-12-11 21:17:00<br>音注 | 53                                 |                                                         |                         |                          |        |       |
|                                                                                             |                                                             |                                    | 1                                                       | 下一步                     |                          |        |       |
|                                                                                             |                                                             | 图                                  | (16)                                                    |                         |                          |        |       |
| 退货单编号: 清<br>退货单截止时间: 起                                                                      | 输入<br>始时间 - 结束时间                                            | 新建退货单时间:<br>退货单状态:                 | 起始时间 - 结束<br>全部                                         | 时间 <b>提</b> 交〕<br>▼     | <b>最终单时间:</b> 起始时间<br>查词 | - 结束时间 | ]     |
| 采购更货单列表         退货单线           □         325年線           1         □         5_Y0444_201512 | 時間の目的では、1000年1月1日の1月1日の1月1日の1月1日の1月1日の1月1日の1月1日の1月1日        | 间 提交服务单时间<br>5:04/2015-12-09 15:08 | 遊 ダ 学 載 止 助 间 別 次 の の の の 、 の 、 の 、 の 、 の 、 の 、 の 、 の 、 | 24 总金额 股货单明细<br>39996 1 | 諸朝<br>選奨単法志<br>己提交       | 督注     |       |
|                                                                                             |                                                             |                                    | м ≪   1□□ 共 1 页                                         | » ⊨ <u>10 ▼</u>         |                          |        | 1-1 ‡ |
|                                                                                             |                                                             |                                    | 新增退货单 删                                                 | 除退货单                    |                          |        |       |

图(17)

(2)点击左侧菜单【退货管理-退货列表】进入退货列表页面,

可查看所有的退货记录,如图(17)。